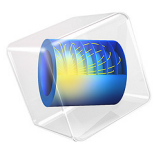

# Static and Eigenfrequency Analyses of an Elbow Bracket

This model is licensed under the COMSOL Software License Agreement 5.6. All trademarks are the property of their respective owners. See www.comsol.com/trademarks.

# Introduction

The component shown in Figure 1 is part of a support mechanism and is subjected to both mechanical loads and thermal loads. This tutorial model takes you through the steps to carry out a detailed analysis of the part using the Structural Mechanics Module.

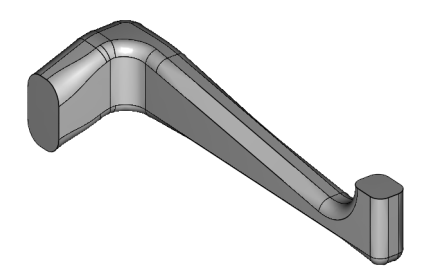

Figure 1: Geometry of the elbow bracket.

In the various parts of the example you are introduced to using the available basic analysis types, together with numerous postprocessing possibilities. These analysis types are:

- Static analysis
- Eigenfrequency analysis
- Damped eigenfrequency analysis

In an extended version of this model, also the following study types are covered:

- Transient analysis
- Modal based transient analysis
- Frequency response analysis
- Modal based frequency response analysis
- Parametric analysis
- Linear buckling analysis

This tutorial model comes in two versions:

- A short version, elbow\_bracket\_brief, treating the three first analysis types in the above list.
- A complete version, elbow\_bracket, treating all nine analysis types.

Each of the listed analysis types corresponds to a *study* type; the available studies are described in the section *Study Types* in the *Structural Mechanics Module User's Guide*.

The chapter *Structural Mechanics Modeling* in the same manual provides further assistance.

# Model Definition

The geometry for this part, see Figure 1, has been created with a CAD software, and it is available for you to import into COMSOL Multiphysics.

#### Material

Structural steel, as taken from the material library, with Young's modulus of 200 GPa, Poisson's ratio of 0.33, and coefficient of thermal expansion  $12.3 \cdot 10^{-6} \text{ K}^{-1}$ .

#### Damping

The Structural Mechanics Module supports Rayleigh damping and loss factor damping. You can also use no damping, which is the default option.

In some of the studies Rayleigh damping is used. Then you specify damping parameters that are proportional to the mass  $(\alpha_{dM})$  and stiffness  $(\beta_{dK})$  in the following way:

$$C = \alpha_{dM}M + \beta_{dK}K$$

where C is the damping matrix, M is the mass matrix, and K is the stiffness matrix. The damping is specified locally in each domain; this means that you can specify different damping parameters in different parts of the model.

To find the values for the Rayleigh damping, you can use the relations between the critical damping ratio and the Rayleigh damping parameters. It is often easier to interpret the critical damping ratios, which are given by

$$\xi_i = \frac{\left(\frac{\alpha_{dM}}{\omega_i} + \beta_{dK} \cdot \omega_i\right)}{2}$$

where  $\xi_i$  is the critical damping ratio at a specific angular frequency  $\omega_i$ . Knowing two pairs of corresponding  $\xi_i$  and  $\omega_i$  results in a system of equations

$$\begin{bmatrix} \frac{1}{(2 \cdot \omega_1)} & \frac{\omega_1}{2} \\ \frac{1}{(2 \cdot \omega_2)} & \frac{\omega_2}{2} \end{bmatrix} \begin{bmatrix} \alpha_{dM} \\ \beta_{dK} \end{bmatrix} = \begin{bmatrix} \xi_1 \\ \xi_2 \end{bmatrix}$$

with the damping parameters as the unknown variables.

Assume that the structure has a constant damping ratio of 0.1. Select two frequencies near the excitation frequency, 400 Hz and 600 Hz. Solving the system of equations above gives the result  $\alpha_{dM} = 300$  and  $\beta_{dK} = 3.2 \cdot 10^{-5}$ .

For more information see the section *Mechanical Damping and Losses* in the *Structural Mechanics Module User's Guide*.

If modal-based dynamic response studies are performed, it is usually easier to give the critical damping ratios directly. This also gives more detailed control over the damping properties over a large frequency range.

# Loads and Constraints

The displacement are fixed in all directions on the face shown in Figure 2. The load is described under each study, but in all cases it is distributed over the face as shown in this figure.

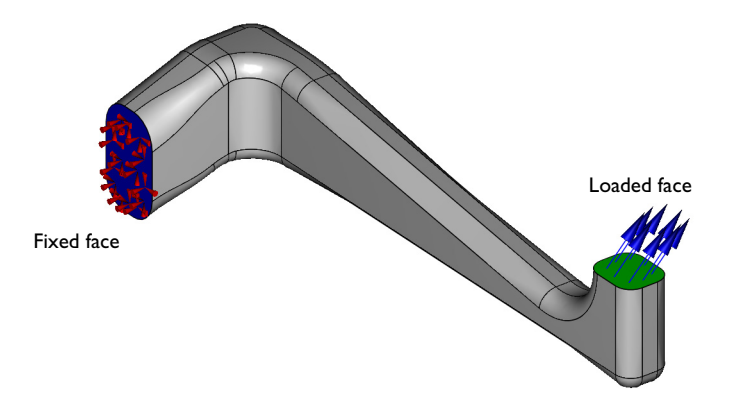

Figure 2: Constraint and loading of the bracket.

The Application Libraries note below appears in the discussion of every model. The path indicates the location of the example file in the Application Libraries root directory. The most convenient way to open it is from the **Application Libraries** window in the COMSOL Desktop, which you can open from the **File** menu.

Application Library path: Structural\_Mechanics\_Module/Tutorials/
elbow\_bracket\_brief

# Modeling Instructions

From the File menu, choose New.

## NEW

In the New window, click Model Wizard.

## MODEL WIZARD

- I In the Model Wizard window, click 间 3D.
- 2 In the Select Physics tree, select Structural Mechanics>Solid Mechanics (solid).
- 3 Click Add.
- 4 Click  $\bigcirc$  Study.
- 5 In the Select Study tree, select General Studies>Stationary.
- 6 Click 🗹 Done.

## GEOMETRY I

Import I (imp1)

- I In the Home toolbar, click া Import.
- 2 In the Settings window for Import, locate the Import section.
- 3 From the Source list, choose COMSOL Multiphysics file.
- 4 Click Browse.
- **5** Browse to the model's Application Libraries folder and double-click the file elbow bracket.mphbin.
- 6 Click Import.

7 Click the Wireframe Rendering button in the Graphics toolbar.

The view in the Graphics window should look like that in the image below.

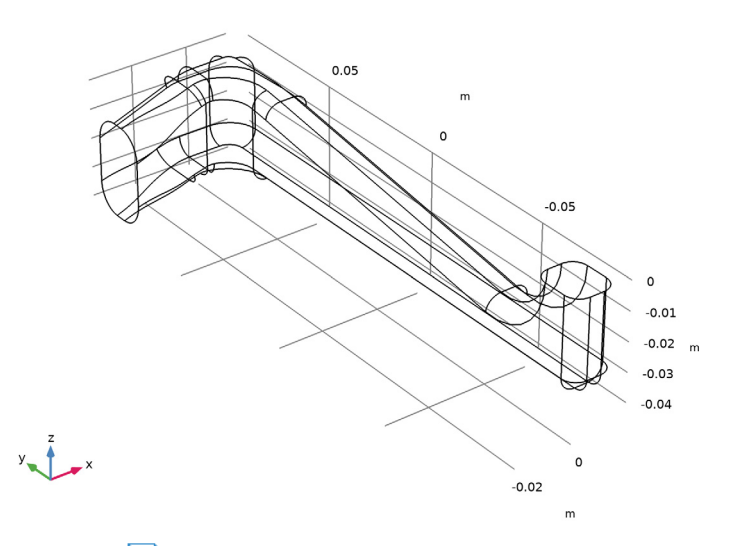

8 Click the 🔃 Wireframe Rendering button in the Graphics toolbar to return to the default surface rendering.

Suppress some edges during meshing, in order to avoid generation of unnecessary small elements.

#### Ignore Edges 1 (ige1)

- I In the Geometry toolbar, click 🏷 Virtual Operations and choose Ignore Edges.
- 2 On the object fin, select Edges 17, 21, 23, 27, 38, 40, 42, and 44 only.

It might be easier to select the correct edges by using the **Selection List** window. To open this window, in the **Home** toolbar click **Windows** and choose **Selection List**. (If you are running the cross-platform desktop, you find **Windows** in the main menu.)

## MESH I

Free Tetrahedral I

In the Mesh toolbar, click 🧄 Free Tetrahedral.

### Size

The default free mesher has nine predefined combinations of mesh parameter settings. They range from **Extremely fine** to **Extremely coarse**, with **Normal** as the default setting. Unless any other mesh parameters are set, this is the setting that is used if you use **Build All** or **Build Selected** to generate the mesh.

As a stress concentration can be expected in the corner of the bracket, put a finer mesh there.

Size 1

- I In the Model Builder window, right-click Free Tetrahedral I and choose Size.
- 2 In the Settings window for Size, locate the Geometric Entity Selection section.
- **3** From the **Geometric entity level** list, choose **Boundary**.
- 4 Locate the Element Size section. From the Predefined list, choose Extra fine.
- **5** Select Boundaries 13 and 14 only.

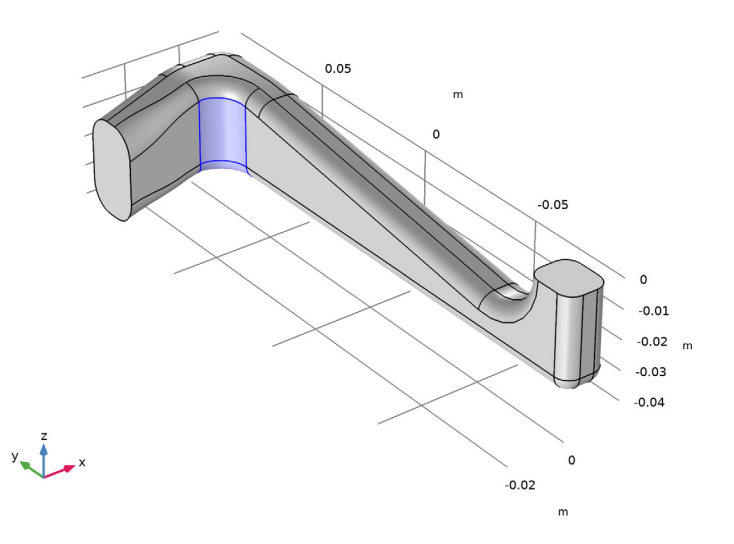

6 In the Model Builder window, right-click Mesh I and choose Build All.

# MATERIALS

Next, specify the material properties. You can do this either by explicitly typing them in or by selecting a library material in the Material Browser. For this model, use a library material.

# ADD MATERIAL

- I In the Home toolbar, click 🙀 Add Material to open the Add Material window.
- 2 Go to the Add Material window.

- 3 In the tree, select Built-in>Structural steel.
- 4 Click Add to Component in the window toolbar.
- 5 In the Home toolbar, click 🙀 Add Material to close the Add Material window.

# Static Analysis

A static analysis has no explicit or implicit time dependencies. This situation corresponds to the steady state with constant (in time) boundary conditions and material properties.

The purpose of such analysis can be to find the maximum stress level and compare it with the material's yield strength, as well as to check that the deformation of the component is within the limits of the design criteria.

# Results and Discussion

The analysis shows that the von Mises equivalent stress has a maximum value of about 190 MPa, which, compared with the material's yield strength of 350 MPa, results in a utilization factor of 54%.

The analysis also gives the maximum static displacements as 1.14 mm.

Three different representations of the stress state are shown in Figure 3 through Figure 5.

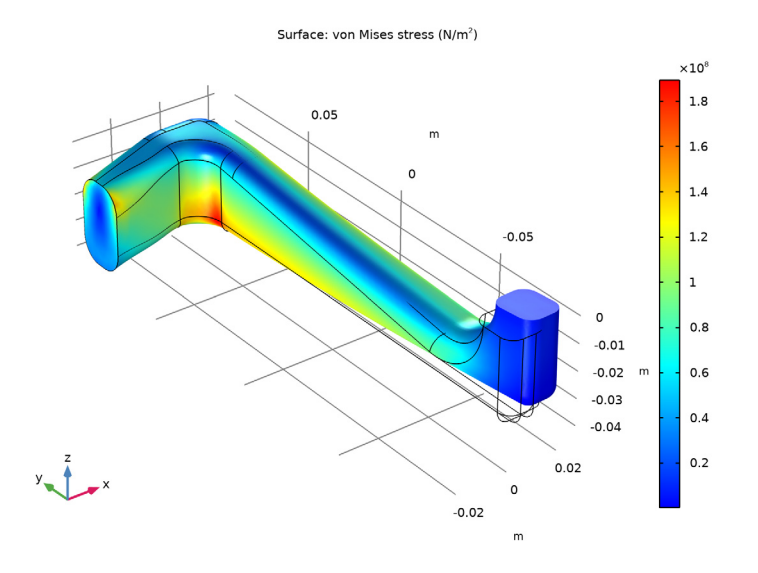

Figure 3: Equivalent stresses on the boundary of the domain.

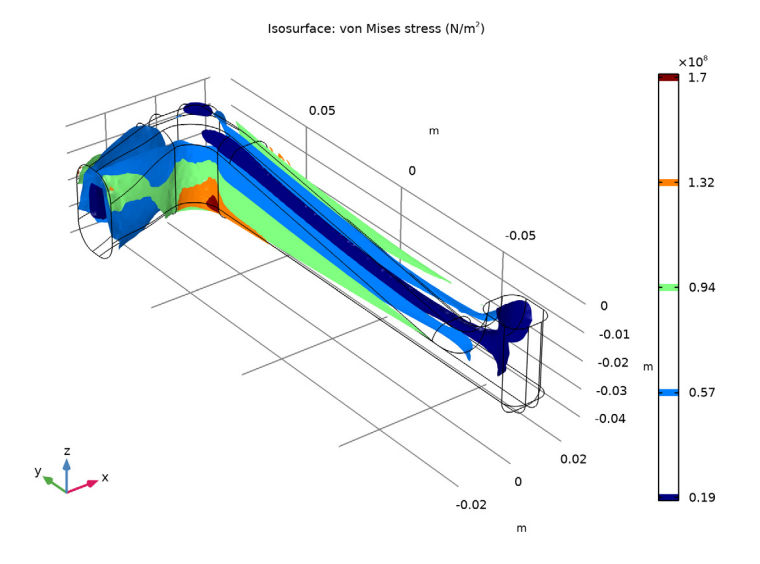

Figure 4: Isosurface plot of the equivalent stress.

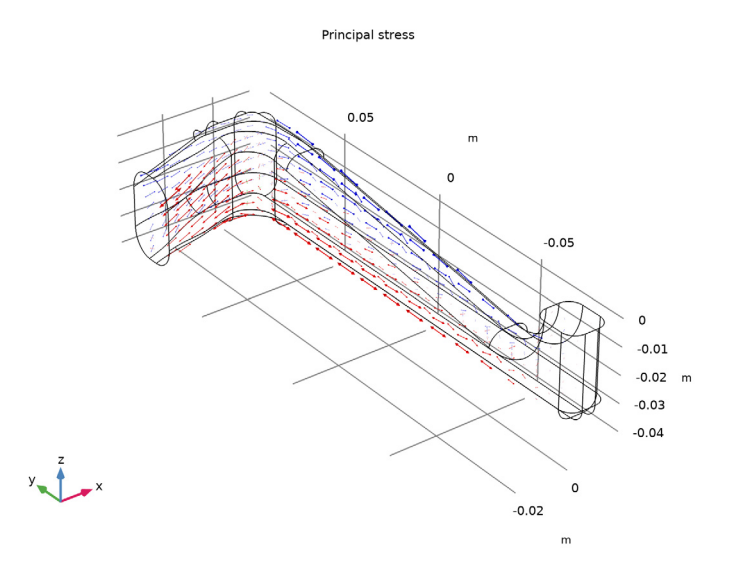

Figure 5: Arrow plot of the principal stresses.

Modeling Instructions

# SOLID MECHANICS (SOLID)

#### Fixed Constraint I

- I In the Model Builder window, under Component I (compl) right-click Solid Mechanics (solid) and choose Fixed Constraint.
- **2** Select Boundary 1 only.

Boundary Load 1

- I In the Physics toolbar, click 🔚 Boundaries and choose Boundary Load.
- 2 Select Boundary 21 only.
- 3 In the Settings window for Boundary Load, locate the Force section.
- **4** Specify the  $\mathbf{F}_{A}$  vector as

| 3[MPa] | x |
|--------|---|
| 0      | у |
| 3[MPa] | z |

### STUDY I (STATIC)

In this model, where there are many different studies, it is a good idea to assign manual names to some nodes in the model tree.

- I In the Model Builder window, click Study I.
- 2 In the Settings window for Study, type Study 1 (Static) in the Label text field.

The default settings in the generated solver are OK for this model, so it can be run directly.

**3** In the **Home** toolbar, click **= Compute**.

Before moving on to analyzing the solution, rename the solver.

## Solution, Static

- I In the Model Builder window, expand the Study I (Static)>Solver Configurations node, then click Solution I (sol1).
- 2 In the Settings window for Solution, type Solution, Static in the Label text field.

# RESULTS

Similarly, rename the solution dataset.

#### Static Solution

- In the Model Builder window, expand the Results>Datasets node, then click
   Study I (Static)/Solution, Static (soll).
- 2 In the Settings window for Solution, type Static Solution in the Label text field.

In the Results branch, you can create various plot types, evaluate expressions, or animate the results. The result features can visualize any expression containing, for example, the solution variables, their derivatives, and the space coordinates. Many frequently used expressions are predefined as postprocessing variables, and they are directly available in the **Expression** section menus for the various plot types.

When the solver finishes, a default plot appears. It shows a surface plot of the von Mises stress with the deformed shape of the component. For future reference, you can rename it.

# Static Stress Contour

- I In the Model Builder window, under Results click Stress (solid).
- 2 In the Settings window for 3D Plot Group, type Static Stress Contour in the Label text field.
- **3** Click the **Comextents** button in the **Graphics** toolbar.

The applied loads are also available in a default plot.

## Applied Loads, Static Solution

- I In the Model Builder window, under Results click Applied Loads (solid).
- 2 In the Settings window for Group, type Applied Loads, Static Solution in the Label text field.

#### Boundary Loads (solid)

In the Model Builder window, expand the Applied Loads, Static Solution node.

In order not to hide any load vectors, a wireframe representation is used for the geometry as a default. The plot group is however prepared for a visualization with hidden surfaces.

Gray Surfaces

In the Model Builder window, expand the Boundary Loads (solid) node.

Transparency I

- I In the Model Builder window, expand the Gray Surfaces node.
- 2 Right-click Transparency I and choose Disable.

Boundary Loads (solid)

- I In the Model Builder window, click Boundary Loads (solid).
- 2 In the Boundary Loads (solid) toolbar, click **O** Plot.

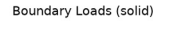

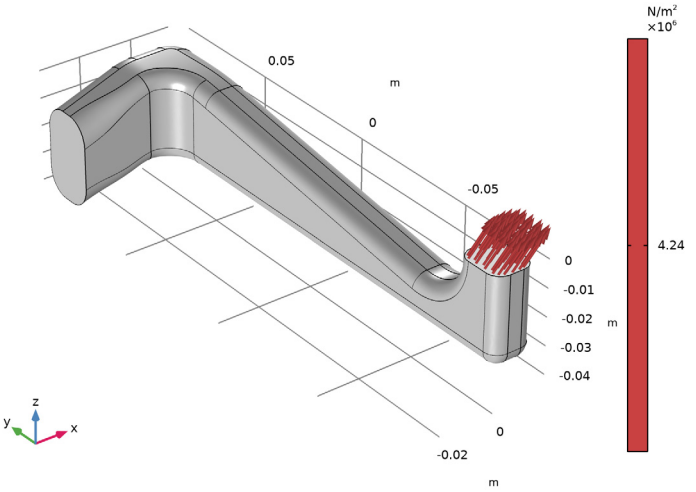

To evaluate the maximum displacement, use a nonlocal maximum coupling.

#### DEFINITIONS

## Maximum I (maxop I)

- I In the Definitions toolbar, click *P* Nonlocal Couplings and choose Maximum.
- 2 In the Settings window for Maximum, locate the Source Selection section.
- **3** From the **Geometric entity level** list, choose **Boundary**.
- 4 From the Selection list, choose All boundaries.

#### Variables I

- I In the **Definitions** toolbar, click  $\partial =$  **Local Variables**.
- 2 In the Settings window for Variables, locate the Variables section.
- **3** In the table, enter the following settings:

| Name  | Expression                    | Unit | Description        |
|-------|-------------------------------|------|--------------------|
| U_max | <pre>maxop1(solid.disp)</pre> | m    | Maximum deflection |

## STUDY I (STATIC)

Solution, Static (soll)

I In the Model Builder window, under Study I (Static)>Solver Configurations right-click Solution, Static (soll) and choose Solution>Update.

This step is necessary in order to access variables that were created after the solution was performed.

# RESULTS

#### Global Evaluation 1

- I In the **Results** toolbar, click (8.5) Global Evaluation.
- 2 In the Settings window for Global Evaluation, click Replace Expression in the upper-right corner of the Expressions section. From the menu, choose Component I (compl)> Definitions>Variables>U\_max Maximum deflection m.
- **3** Locate the **Expressions** section. In the table, enter the following settings:

| Expression | Unit | Description        |
|------------|------|--------------------|
| U_max      | mm   | Maximum deflection |

4 Click **= Evaluate**.

The result, approximately 1.1 mm appears in the Table window.

Next, add a second plot group and create an isosurface plot. The resulting plot should resemble that in Figure 4.

Static Stress Isosurface

- I In the Results toolbar, click 间 3D Plot Group.
- 2 In the Settings window for 3D Plot Group, type Static Stress Isosurface in the Label text field.

Isosurface 1

- I Right-click Static Stress Isosurface and choose Isosurface.
- 2 In the Settings window for Isosurface, click Replace Expression in the upper-right corner of the Expression section. From the menu, choose Component I (compl)>
   Solid Mechanics>Stress>solid.mises von Mises stress N/m<sup>2</sup>.

Deformation 1

- I Right-click Isosurface I and choose Deformation.
- **2** Click the **\[---------\_\_\_\_\_\_\_\_\_\_ Go to Default View** button in the **Graphics** toolbar.

With the following steps you can reproduce the principal stress arrow plot shown in Figure 5:

Static Principal Stress Arrow Plot

- I In the **Results** toolbar, click **I 3D Plot Group**.
- 2 In the Settings window for 3D Plot Group, type Static Principal Stress Arrow Plot in the Label text field.

Principal Stress Volume 1

- I In the Static Principal Stress Arrow Plot toolbar, click The More Plots and choose Principal Stress Volume.
- 2 In the Settings window for Principal Stress Volume, locate the Positioning section.
- 3 Find the X grid points subsection. In the Points text field, type 10.
- **4** Find the **Y** grid points subsection. In the Points text field, type 15.
- 5 Find the Z grid points subsection. In the Points text field, type 10.
- 6 In the Static Principal Stress Arrow Plot toolbar, click 🗿 Plot.

# Eigenfrequency Analysis

An eigenfrequency analysis finds the eigenfrequencies and modes of deformation of a component. The eigenfrequencies f in the structural mechanics field are related to the eigenvalues  $\lambda$  returned by the solvers through

$$f = \frac{-\lambda}{2\pi i}$$

In COMSOL Multiphysics you can choose between working with eigenfrequencies and working with eigenvalues according to your preferences. Eigenfrequencies is the default option for all physics interfaces in the Structural Mechanics Module.

If no damping is included in the material, the undamped natural frequencies are computed.

The purpose of the following eigenfrequency analysis is to find the six lowest eigenfrequencies and corresponding mode shapes.

# Results and Discussion

| EIGENFREQUENCY | FREQUENCY |
|----------------|-----------|
| $f_1$          | 416 Hz    |
| $f_2$          | 573 Hz    |
| $f_3$          | 1924 Hz   |
| $f_4$          | 2458 Hz   |
| $f_5$          | 3112 Hz   |
| $f_6$          | 3956 Hz   |

The first six eigenfrequencies, rounded to three digits, are:

The mode shapes corresponding to the two lowest eigenfrequencies are shown in Figure 6. The deformed plot indicates an oscillation in the *xy*-plane for the lowest eigenfrequency, while the second lowest eigenmode shows an oscillation in the *yz*-plane.

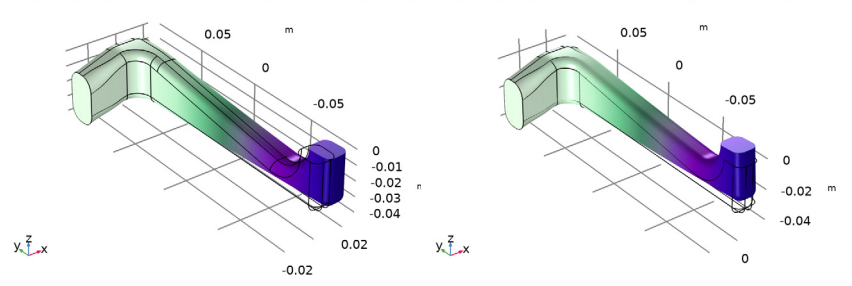

Eigenfrequency=416.17 Hz Surface: Displacement magnitude (n Eigenfrequency=573.44 Hz Surface: Displacement magnitude (m

Figure 6: Eigenmodes of the two lowest eigenfrequencies.

# Notes About the COMSOL Implementation

Any loads present on the model, such as the load from the static load case above, are ignored in the default eigenfrequency analysis. It is also possible to include effects from prestress. You can find an example of such an analysis in the example Vibrating String.

# Modeling Instructions

Add a new study to your model.

# ADD STUDY

- I In the Home toolbar, click  $\stackrel{\sim}{\sim}$  Add Study to open the Add Study window.
- 2 Go to the Add Study window.
- 3 Find the Studies subsection. In the Select Study tree, select General Studies> Eigenfrequency.
- 4 Click Add Study in the window toolbar.
- 5 In the Home toolbar, click  $\sim$  Add Study to close the Add Study window.

# STUDY 2 (EIGENFREQUENCY)

- I In the Model Builder window, click Study 2.
- 2 In the Settings window for Study, type Study 2 (Eigenfrequency) in the Label text field.
- **3** In the **Home** toolbar, click **= Compute**.

## Solution, Eigenfrequency

- I In the Model Builder window, expand the Study 2 (Eigenfrequency)>Solver Configurations node, then click Solution 2 (sol2).
- 2 In the Settings window for Solution, type Solution, Eigenfrequency in the Label text field.

## RESULTS

#### **Eigenfrequency Solution**

- I In the Model Builder window, under Results>Datasets click Study 2 (Eigenfrequency)/ Solution, Eigenfrequency (sol2).
- 2 In the Settings window for Solution, type Eigenfrequency Solution in the Label text field.

#### Undamped Mode Shapes

As a default, the first eigenmode is shown. Follow these steps to reproduce the plot in the left panel of Figure 6.

Take a look at the second mode as well.

- I In the Model Builder window, click Mode Shape (solid).
- 2 In the Settings window for 3D Plot Group, locate the Data section.
- 3 From the Eigenfrequency (Hz) list, choose 573.44.
- 4 In the Mode Shape (solid) toolbar, click **O** Plot.

Compare the resulting plot to that to the right in Figure 6.

You can give the plot a more descriptive name:

5 In the Label text field, type Undamped Mode Shapes.

#### Mode Shape Animation

- I In the Model Builder window, expand the Undamped Mode Shapes node.
- 2 Right-click Results>Undamped Mode Shapes and choose Player.

This creates an animation showing how the elbow bracket would deform if subjected to a harmonic load with a frequency near the selected eigenfrequency, in this case 571 Hz. To play the movie again, click the **Play** button in the **Graphics** toolbar.

The default animation sequence type when you add a player this way is **Dynamic data extension**. If you set the **Sequence type** to **Stored solutions** and then click the **Generate Frame** button, you get an animation where each frame corresponds to an eigenmode in

the **Eigenfrequency** list. By using the **Frame number** slider in the **Frames** section you can then easily browse the eigenmodes.

Rename the player:

**3** In the **Settings** window for **Animation**, type Mode Shape Animation in the **Label** text field.

# Damped Eigenfrequency Analysis

If the material has damping, the eigenvalue solver automatically switches to computation of the damped eigenfrequencies. The damped eigenfrequencies and eigenmodes are complex. The real part of the eigenfrequency corresponds to the frequency and the imaginary part is the damping.

# Results and Discussion

The first six eigenfrequencies (rounded to three digits) are given below, and can be compared with the results from the undamped model.:

| EIGENFREQUENCY | FREQUENCY     | UNDAMPED<br>FREQUENCY |
|----------------|---------------|-----------------------|
| $f_1$          | 414+41.3i Hz  | 416 Hz                |
| $f_2$          | 571+56.9i Hz  | 573 Hz                |
| $f_3$          | 1883+396i Hz  | 1924 Hz               |
| $f_4$          | 2376+631i Hz  | 2458 Hz               |
| $f_5$          | 2948+997i Hz  | 3112 Hz               |
| $f_6$          | 3619+1597i Hz | 3956 Hz               |

The damping ratio of a certain mode is the ratio between the imaginary and the real part. It can be seen that the damping ratio increases rapidly as the natural frequency increases. This is an effect of the Rayleigh damping model.

You can find a table of the eigenfrequencies and corresponding damping in the evaluation group **Eigenfrequencies (Study 3 (Damped Eigenfrequency))**.

# Notes About the COMSOL Implementation

As the eigenvalues exist as complex conjugate pairs, the first six damped eigenfrequencies correspond to the first three undamped eigenfrequencies. For this reason, twelve computed frequencies are requested.

#### ADD STUDY

- I In the Home toolbar, click  $\sim$  Add Study to open the Add Study window.
- 2 Go to the Add Study window.
- 3 Find the Studies subsection. In the Select Study tree, select General Studies> Eigenfrequency.
- 4 Click Add Study in the window toolbar.
- 5 In the Home toolbar, click Add Study to close the Add Study window.

# SOLID MECHANICS (SOLID)

Add damping and specify the mass and stiffness parameters.

Linear Elastic Material I

In the Model Builder window, under Component I (comp1)>Solid Mechanics (solid) click Linear Elastic Material I.

#### Damping I

- I In the Physics toolbar, click 📃 Attributes and choose Damping.
- 2 In the Settings window for Damping, locate the Damping Settings section.
- **3** In the  $\alpha_{dM}$  text field, type **300**.
- **4** In the  $\beta_{dK}$  text field, type **3.2e-5**.

## STUDY 3 (DAMPED EIGENFREQUENCY)

- I In the Model Builder window, click Study 3.
- 2 In the Settings window for Study, type Study 3 (Damped Eigenfrequency) in the Label text field.
- **3** In the **Home** toolbar, click **= Compute**.

#### Solution, Damped Eigenfrequency

- I In the Model Builder window, expand the Study 3 (Damped Eigenfrequency)> Solver Configurations node, then click Solution 3 (sol3).
- 2 In the Settings window for Solution, type Solution, Damped Eigenfrequency in the Label text field.

#### RESULTS

Damped Eigenfrequency Solution

- In the Model Builder window, under Results>Datasets click
   Study 3 (Damped Eigenfrequency)/Solution, Damped Eigenfrequency (sol3).
- 2 In the Settings window for Solution, type Damped Eigenfrequency Solution in the Label text field.

Damped Mode Shapes

- I In the Model Builder window, under Results click Mode Shape (solid).
- 2 In the Settings window for 3D Plot Group, type Damped Mode Shapes in the Label text field.

The mode shape identical to the one obtained when solving the undamped problem. Only the frequency has changed.

Surface 1

Eigenfrequency=414.12+41.285i Hz Surface: Displacement magnitude (m)

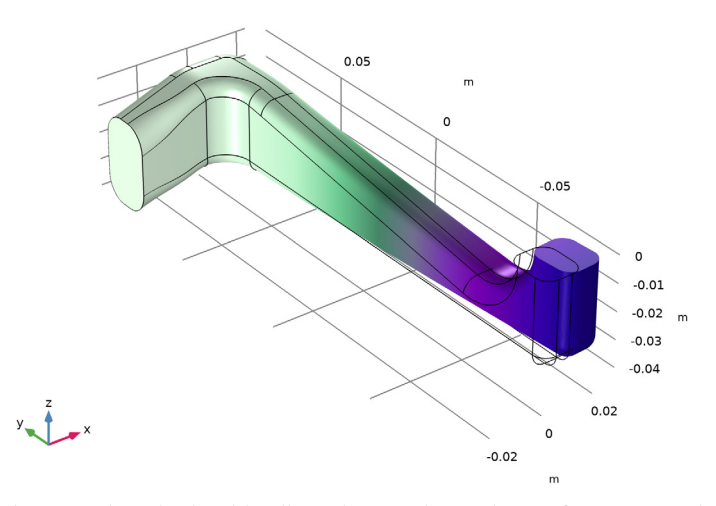

The second study should still produce undamped eigenfrequencies when it is run next time, so you must make sure that the newly added Damping node is ignored.

## STUDY 2 (EIGENFREQUENCY)

## Step 1: Eigenfrequency

In the Model Builder window, expand the Damped Mode Shapes node, then click
 Study 2 (Eigenfrequency)>Step 1: Eigenfrequency.

- **2** In the Settings window for Eigenfrequency, locate the Physics and Variables Selection section.
- **3** Select the Modify model configuration for study step check box.
- 4 In the Physics and variables selection tree, select Component 1 (comp1)> Solid Mechanics (solid)>Linear Elastic Material 1>Damping 1.
- 5 Click 🖉 Disable.

# $22 \ \mid \ \mbox{static}$ and eigenfrequency analyses of an elbow bracket